## Inserir Anormalidade de Consumo

1/4

O objetivo desta funcionalidade é inserir uma anormalidade de consumo, podendo ser acessada no caminho GSAN > Micromedição > Hidrômetro > Inserir Anormalidade de Consumo.

Verifica preenchimento dos campos:

05/09/2025 22:46

 Caso o usuário não informe ou selecione o conteúdo de algum campo necessário à inclusão da anormalidade de consumo, será exibida a mensagem "Informe «nome do campo que não foi preenchido ou selecionado»".

Verifica existência da anormalidade de consumo:

• Caso a descrição da anormalidade de consumo já exista no sistema, será exibida a mensagem "Anormalidade de Consumo « descrição da anormalidade de consumo» já existe no cadastro".

Verifica sucesso da operação:

• Caso o código de retorno da operação efetuada no banco de dados seja diferente de zero, será exibida a mensagem conforme o código de retorno.

Informe os dados necessários para realizar a inclusão da anormalidade e clique no botão Inserir.

| /                                                                |                     |         |
|------------------------------------------------------------------|---------------------|---------|
| Inserir Anormalidade de Consumo                                  |                     |         |
| Para inserir a anormalidade de consumo, informe os dados abaixo: |                     |         |
| Descrição: *                                                     |                     |         |
| Depariaão Abraviados                                             |                     |         |
| Descrição Abreviaua.                                             |                     | _       |
|                                                                  |                     |         |
| Managam da Cantai                                                |                     |         |
| Mensagem da Conta:                                               |                     |         |
|                                                                  | h.                  |         |
| Indiandos do Dosminoão                                           | 0/100               |         |
| Especial para Revisar:                                           | 🔘 Sim 🖲 Näo         |         |
| Indicador de Foto Obrigatória                                    | : 💿 Sim 🔍 Não       |         |
|                                                                  | * Campo Obrigatório |         |
|                                                                  |                     |         |
|                                                                  |                     |         |
|                                                                  |                     |         |
| Desfazer Cancelar                                                |                     | Inserir |
|                                                                  |                     |         |

Por solicitação da Caern, foi criado um indicador "Indicador Regra para o Cálculo de Consumo para Imóvel Condomínio" como parâmetro nas anormalidades de consumo, para indicar se essas anormalidades serão levadas em consideração no cálculo de consumo das medições individualizadas. Com esse parâmetro criado, foi alterada a geração de arquivos "texto" para leitura, de forma a incluílo no arquivo de ida. De forma semelhante, foi alterado o carregamento dos arquivos "texto" no celular, para que esse parâmetro seja salvo nas bases de dados.

No celular o cálculo do consumo verifica se deve ou não levar em consideração essas anormalidades. Caso o parâmetro para o cálculo do consumo esteja com a opção "Sim", o sistema ignora o estouro de consumo para o imóvel condomínio e a anormalidade será utilizada. Caso a opção seja "Não", é considerado o consumo real, mesmo que caia em uma das Anormalidades de Leituras "EC - Estouro de Consumo", "AC - Alto Consumo" e "BC - Baixo Consumo", o sistema ignora a regra, fazendo com que a leitura informada seja levada em consideração no calculo, independentemente do histórico de consumo.

No celular será enviado no arquivo de retorno o parâmetro utilizado para essa cálculo. Isso se faz necessário para evitar que uma mudança no parâmetro com os arquivos já gerados, gere distorções entre o cálculo do GSAN e o realizado no celular.

Alterado o cálculo de consumo do GSAN para levar em consideração o PARÂMETRO RETORNADO. Caso o parâmetro para o cálculo do consumo esteja com a opção "Sim", o sistema ignora o estouro de consumo para o imóvel condomínio e a anormalidade será utilizada. Caso a opção seja "Não", é considerado o consumo real, mesmo que caia em uma das Anormalidades de Leituras "EC - Estouro de Consumo", "AC - Alto Consumo" e "BC - Baixo Consumo", o sistema ignora a regra, fazendo com que a leitura informada seja levada em consideração no calculo, independentemente do histórico de consumo do imóvel.

|                               | Gsan -> Micromedicao -> Hidrometro -> Inserir Anormali | dade de Consumo |
|-------------------------------|--------------------------------------------------------|-----------------|
|                               |                                                        |                 |
| Inserir Anormalidade          | de Consumo                                             |                 |
|                               |                                                        |                 |
| Para inserir a anormalidade o | le consumo, informe os dados abaixo:                   |                 |
|                               |                                                        |                 |
| Descrição: *                  |                                                        |                 |
|                               |                                                        |                 |
| Descrição Abreviada:          |                                                        |                 |
| ,                             |                                                        | _               |
|                               |                                                        |                 |
|                               |                                                        |                 |
|                               |                                                        |                 |
| Mensagem da Conta:            |                                                        |                 |
|                               |                                                        |                 |
|                               | 4                                                      | :               |
|                               | 0/100                                                  |                 |
|                               |                                                        |                 |
| Indicador de Permissao        | 🔿 Sim 🍳 Não                                            |                 |
| Especial para Revisar:        | ⊖ Sim ⊕ Nuo                                            |                 |
| Indicador Regra para o        |                                                        |                 |
| Cálculo de Consumo nara       | Cim 🔍 Não                                              |                 |
| Iméval Condomínio             |                                                        |                 |
| mover condominio:             |                                                        |                 |
|                               | * Campo Obrigatório                                    |                 |
|                               |                                                        |                 |
|                               |                                                        |                 |
|                               |                                                        |                 |
|                               |                                                        |                 |
|                               |                                                        |                 |
| Desfazer Cancelar             |                                                        | Inserir         |
|                               |                                                        |                 |
|                               |                                                        |                 |

| Campo                                                                  | Orientações para Preenchimento                                                                                                    |  |
|------------------------------------------------------------------------|----------------------------------------------------------------------------------------------------|--|
| Descrição(*)                                                           | Campo obrigatório - Informe a Descrição, com no máximo 25 caracteres.                                                                                                    |  |
| Descrição Abreviada                                                    | Informe a Descrição abreviada, com no máximo 5 caracteres.                                                                                                    |  |
| Mensagem da Conta                                                      | Informe a mensagem da conta, com no máximo 100 (cem) caracteres.                                                                                                    |  |
| Indicador de Permissão<br>Especial para Revisar                        | Informe o indicador de permissão especial para revisão de conta com a opção "Sim", caso contrário, marque a opção "Não". O sistema inicializa com a opção "Não".                                                                                                    |  |
| Indicador de Foto<br>Obrigatória                                       | Informe o indicador para tornar a foto obrigatória para a anormalidade<br>com a opção "Sim", caso contrário, marque a opção "Não". O sistema<br>inicializa com a opção "Não".<br>A anormalidade de consumo "Estouro de Consumo" e "Alto Consumo"<br>obriga o registro de uma foto do hidrômetro no momento da leitura, esse<br>indicador receberá o valor "Sim". |  |
| Indicador Regra para o<br>Cálculo de Consumo para<br>Imóvel Condomínio | Caso o parâmetro para o cálculo do consumo esteja marcado com a<br>opção "Sim", a anormalidade será utilizada.<br>Caso a opção seja "Não", o sistema ignora a regra, fazendo com que a<br>leitura informada seja levada em consideração no calculo,<br>independentemente do histórico de consumo.                                                                |  |

## Tela de Sucesso

Gsan -> Micromedicao -> Hidrometro -> Inserir Anormalidade de Consumo

Sucesso Anormalidade de Consumo ANORMALIDADE TESTE2 inserida com sucesso.

Menu Principal

Inserir outra Anormalidade de Consumo Atualizar Anormalidade de Consumo Inserida

## Funcionalidade dos Botões

| =Botão   | Descrição da Funcionalidade                                                       |
|----------|-----------------------------------------------------------------------------------|
| Desfazer | Ao clicar neste botão, o sistema desfaz o último procedimento realizado.          |
| Cancelar | Ao clicar neste botão, o sistema cancela a operação e retorna à tela principal.   |
| Inserir  | Ao clicar neste botão, o sistema comanda a inserção dos dados nas bases de dados. |

Clique aqui para retornar ao Menu Principal do GSAN

update: 31/08/2017 ajuda:inserir\_anormalidade\_de\_consumo https://www.gsan.com.br/doku.php?id=ajuda:inserir\_anormalidade\_de\_consumo&rev=1426013640 01:11

From: https://www.gsan.com.br/ - Base de Conhecimento de Gestão Comercial de Saneamento

Permanent link: https://www.gsan.com.br/doku.php?id=ajuda:inserir\_anormalidade\_de\_consumo&rev=1426013640

Last update: 31/08/2017 01:11

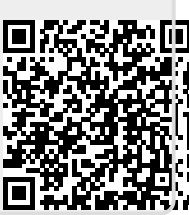